### **Fall 2025 Total Herd Enrollment Instructions**

# Deadline – June 15, 2025

Fall THE enrollment is now open. ALL females calving between July 1 and December 31, need to be enrolled by June 15, to take advantage of the lowest enrollment fees.

| April 15 – June 15              | Option A (TR)<br>\$15.00        | Option B (SR)<br>FREE | Option C<br>\$7.50 | <u>Option D</u><br>\$390.00/herd |
|---------------------------------|---------------------------------|-----------------------|--------------------|----------------------------------|
| After June 15 (Late Enrollment) | \$16.00                         | \$1.00                | \$8.50             |                                  |
| Calf Registration Fees          | Free for season dam is enrolled | \$30/\$40/\$50        | \$30/\$40/\$50     | \$42/\$52/\$62                   |

**LATE ENROLLMENT**: If THE enrollment is not submitted by June 15, all dams on your preliminary inventory **will be** enrolled in **Option A** at \$16.00 per animal, regardless of your previous year's option. You will have until **August 15** to adjust your inventory. THE fees will be adjusted accordingly. If adjustments are not made by August 15, the preliminary inventory will be the final enrollment. *Please note that billing is based on the submission date of the job, not the date it was started. Job must be submitted prior to June 15 to avoid late fees.* 

There are two options to submit your inventory electronically, enter it directly online or by Excel spreadsheet.

- Log in to Herdbook.
- Start your inventory:
  - 1. Under Data Entry select Online
  - 2. Select the Inventory tab
    - Click Fall
    - Make sure year shows 2025
  - 3. (a) Select Update Cow Inventory Online

#### -OR-

(b) Select **Download** to load your preliminary inventory into an Excel spreadsheet

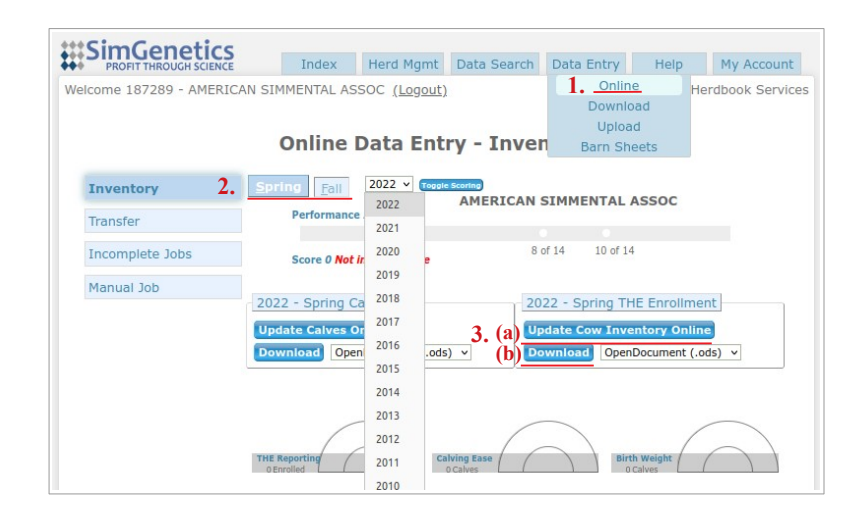

- See How to Update Your Inventory (page 2) for both methods of entry.
- To upload completed Excel spreadsheet:
  - Save file to desktop and log in to Herdbook to upload spreadsheet. (If there are EIDs listed for your dams, the file type must be changed to ODS when you save it.)
    - 1. Under Data Entry select Upload
    - 2. Enter a Job Title such as "(Year/Season) THE Upload"
    - 3. Under Type select THE Enrollment
    - 4. Click Browse attach saved THE file
    - 5. Click Upload File
- See To Submit Enrollment on page 2.

| PROFIT THROUGH SCIENCE   | Index     | Herd Mgmt                                   | Data Search                                          | Data Entry | Help My Account  |
|--------------------------|-----------|---------------------------------------------|------------------------------------------------------|------------|------------------|
| elcome 187289 - AMERICAN | SIMMENTAL | ASSOC <u>(Logou</u>                         | <u>t)</u>                                            | Online     | Herdbook Service |
|                          |           | File Upl                                    | oad ?                                                | Downloa    |                  |
|                          |           |                                             |                                                      | Barn She   | ets              |
| Fil                      | e 4. Bro  | Must be ODS, XL:<br>iority: An extra \$50 w | ected.<br>5, XLSX, or CSV<br>vill be charged per ani | imal       |                  |
|                          |           |                                             |                                                      |            |                  |
|                          |           |                                             |                                                      |            |                  |

## How to Update your Inventory

- 1) <u>Confirm ALL fall calving cows are listed on the form</u> This should include any cow enrolled in the previous year, first time heifers, purchased cows, and dams in associated junior accounts that run with your herd.
- 2) Enroll or Remove each dam enter an enrollment or removal code in the Primary Code column.
- 3) <u>A/B/C/D/N</u>— Enter an enrollment option: A, B, C, or D for each cow. If a cow is being removed, enter "N".

| THE Enrollment Codes |                                                     |  |  |  |  |  |
|----------------------|-----------------------------------------------------|--|--|--|--|--|
| 0                    | Cow Bred to Calve During the Season                 |  |  |  |  |  |
| 1                    | Heifer Bred to Calve During the Season              |  |  |  |  |  |
| 2                    | Not Exposed—Moved to Next Season                    |  |  |  |  |  |
| 3                    | Exposed and Failed to Conceive—Moved to Next Season |  |  |  |  |  |
| 4                    | Exposed and Failed to Conceive—Moved to Next Year   |  |  |  |  |  |
| 5                    | Donor Cow                                           |  |  |  |  |  |
| 6                    | Recipient Cow                                       |  |  |  |  |  |
| 44                   | Not Exposed—Moved to Next Year                      |  |  |  |  |  |

#### **Optional Columns**

- *Additional Code* is **only** to be used if a removal code is already in the primary code column.
- *Remarks* are for member use only enrollment will not be adjusted from this column.
- If you enter "H" in the *Bill Code* column you will be billed half now and half later in the year.
- If you need to add a commercial dam enter her tattoo (*AnmTatt*), date of birth (*BirthDt*) and breed codes (*BrdCds*).

#### Has the dam been removed?

| THE Removal Codes |                                                |  |  |  |  |  |
|-------------------|------------------------------------------------|--|--|--|--|--|
| 60                | Exposed and Failed to Conceive                 |  |  |  |  |  |
| 61                | Aborted                                        |  |  |  |  |  |
| 62                | Age                                            |  |  |  |  |  |
| 63                | Appearance                                     |  |  |  |  |  |
| 64                | Calf Loss at Calving                           |  |  |  |  |  |
| 65                | Calf Loss Post Calving                         |  |  |  |  |  |
| 66                | Color                                          |  |  |  |  |  |
| 67                | Died – Calving                                 |  |  |  |  |  |
| 68                | Died – Other                                   |  |  |  |  |  |
| 69                | Died – Sickness/Disease                        |  |  |  |  |  |
| 70                | Disposition                                    |  |  |  |  |  |
| 71                | Herd Reduction                                 |  |  |  |  |  |
| 72                | HoofCondition                                  |  |  |  |  |  |
| 73                | Horned                                         |  |  |  |  |  |
| 74                | Injury                                         |  |  |  |  |  |
| 75                | Production/Performance                         |  |  |  |  |  |
| 76                | Prolapse                                       |  |  |  |  |  |
| 77                | Sickness/Disease                               |  |  |  |  |  |
| 78                | Sold, Breeding Purposes, Paper Not Transferred |  |  |  |  |  |
| 79                | Sold, Breeding Purposes, Paper Transferred     |  |  |  |  |  |
| 80                | Structural Soundness                           |  |  |  |  |  |
| 81                | Udder Quality                                  |  |  |  |  |  |
| 82                | Genetic Defect Status                          |  |  |  |  |  |

| (Click on a column header for help) |              |         |             |                      |            | THE Errors Warnings |        |          |  |         |  |  |
|-------------------------------------|--------------|---------|-------------|----------------------|------------|---------------------|--------|----------|--|---------|--|--|
|                                     | AnmNbr       | AnmTatt | PrimaryCode | AddtnlCode A/B/C/D/N | AnimalName | BirthDt             | BrdCds | BillCode |  | Remarks |  |  |
|                                     |              |         |             |                      |            |                     |        |          |  |         |  |  |
|                                     | ( <b>1</b> ) |         | (2)         | (3)                  |            |                     |        |          |  |         |  |  |
|                                     |              |         |             |                      |            |                     |        |          |  |         |  |  |

#### Excel template column headers match the online job columns shown here.

Save/Exit Submit Data Options

### **To Submit Enrollment:**

- Review Errors and/or Warnings.
  - Errors (indicated by red triangle to left of animal number)
    - Select the Errors tab errors will be listed and MUST be resolved before submitting.
    - Herds in Option D must email job number to <u>THE@simmgene.com</u> for final processing.
  - Warnings (indicated by a purple triangle to left of animal number)
    - Select the Warnings tab review each warning listed, correct if needed.
    - Job may be submitted without resolving all warnings.
- Select Submit Data.
  - If Edit Job button shows, select button to resolve error, and submit again.
  - Select **Proceed to Billing** for billing summary. (If submitted after season deadline, all options will have a balance due reflecting the additional \$1.00 non-refundable late fee per animal.)
  - Select Add Payment. Enter credit card information. Select Confirm.
  - Select FINAL SUBMIT. (Enrollment will not be completed without this step.)
    - The Invoice Status will change to Complete, print and store for your records.

To save job and return later, click Save and Exit. The job will remain in an incomplete status under your account.